Um die VR-Brillen mit dem Internet zu verbinden, öffnen Sie über die Menüleiste das Seitenmenü (Uhrzeit, WLAN und Akkustand) und wählen Sie Ihr Netzwerk aus. Es erscheint ein Pop-Up Menü, über das Sie die Zugangsdaten eingeben müssen.

Wenn Sie sich in der Universität mit dem Internet verbinden möchten, nutzen Sie bitte das Netzwerk Freiflug.

Melden Sie sich mit Ihrem HRZ-Account für eine Sitzung an. Hierfür verbinden Sie sich mit dem Netzwerk und die Anmeldeseite öffnet sich automatisch. Falls die VR-Brille sich mit dem Netzwerk automatisch verbindet und die Anmeldeseite sich nicht öffnet, trennen Sie die Verbindung zum Netzwerk und stellen Sie diese erneut her.

Wenn Sie die VR-Brille einmalig nutzen, speichern Sie nicht Ihre Login-Informationen. Falls Sie die VR-Brille häufiger nutzen und Ihre Zugangsdaten speichern wollen, achten Sie darauf, dass Sie diese vor der Rückgabe wieder löschen.

Bitte beachten Sie, dass es innerhalb der Universität aufgrund von schlechtem Empfang zu Problemen mit der Internetverbindung kommen kann.

From: https://foc.geomedienlabor.de/ - Frankfurt Open Courseware Permanent link: https://foc.geomedienlabor.de/doku.php?id=courses:workshops:ws-vr-brillen:material:m02-1&rev=17297577 Last update: 2024/10/24 10:15

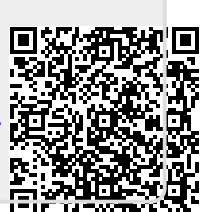